11/1/21 Flash13

- 1 フェードするボタンの作成(fadebtn.fla)
- 2 MC を使用しオーバー時に滑らかに色が変化するボタンを作成します。
- 3 150X25 程度で角丸矩形をグラデーションで描画しボタンシンボル化します。キーフレームを各フレームに挿入
- 4 した後、オーバーのフレームをシンボルに変換します。

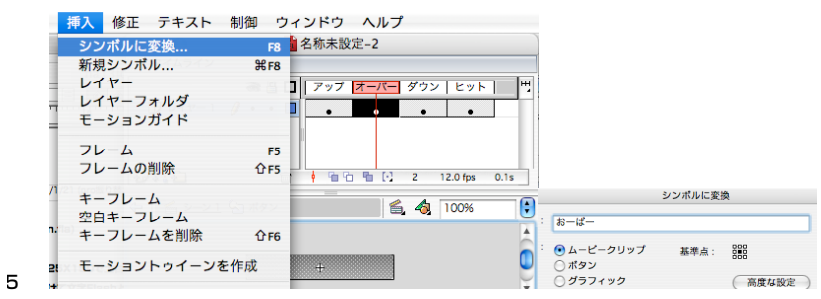

6 ダブルクリックして編集、モーショントゥイーンを作成し、5フレームくらいでカラー効果で着色します。

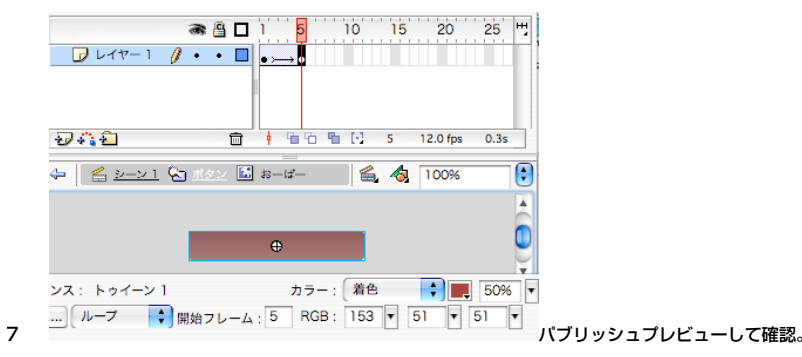

8 このままではループにより点滅してしまうので最終フレームに stop()アクションを設定します。

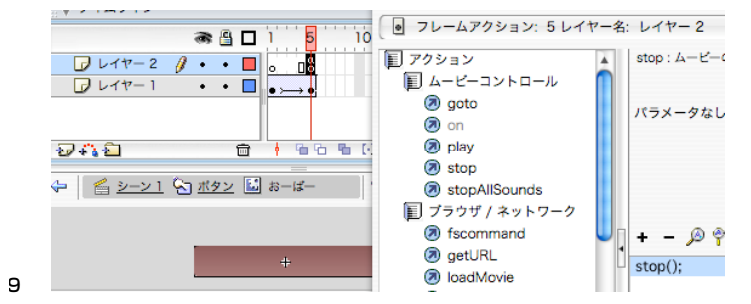

D シーンでレイヤーを追加し文字を入れてください。

#### テキストアニメーションの復習 hukusyu.fla

1 ~の Flash 総まとめというタイトルで文字がバラバラに動くアニメーションを作成してください。

#### 11/1/21 Flash13

### 1 loadMovie loadmovie.fla

- 2 Flash ではムービー内に別のムービーファイル (swf)を読み込むことができます。Flash のシーンに読み込んで
- 3 読み込んだムービーと入れ替えることも出来ますが、ムービークリップ内に外部のムービーファイルを読み込む
- 4 ことができるため、読み込み用のダミーのムービークリップを作成し、そこに読み込ませればムービーを読み込
- 5 む場所や階層を自由に指定できます。
- 6 読み込ませるファイルの作成
- 7 新規書類「Im.fla」を、読み込むムービーとは別にボタンを置くスペースを作るため高さを 500 で作成します。
- 8 loadMovie(url)アクションの設定

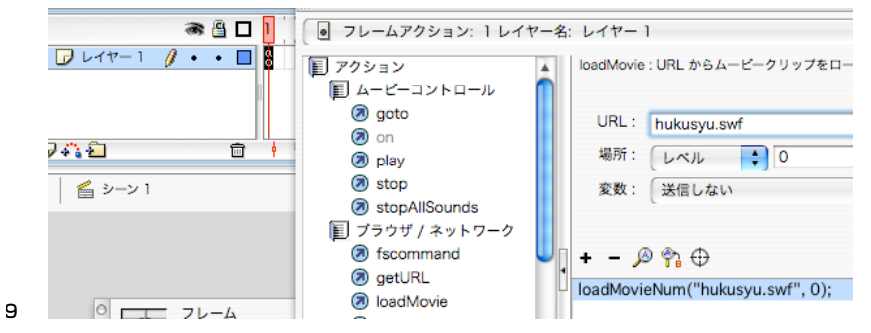

- 0 最も簡単な方法は 1 フレームにフレームアクションで設定します。パブリッシュプレビューを行うとムービーが
- 1 読み込まれていることが判ります。

## ボタンを利用してムービーを読み込ませる

- 2 先ほど作成した fadebtn.fla からボタンをシーンにペーストし、パブリッシュプレビューしてみましょう。新しい
- 3 ムービーに入れ替わってしまうためボタンが表示されません。
- 4 レベル

7

- 5 loadMovie では外部ムービーを読み込むレベルを調整できます。デフォルトの 0 では最上層に読み込んでしまう
- 6 ためこれを1にします。同じレベルに読み込まれたムービーは新たなムービーに置き換えられます。

| URL : | hukusyu.swf |
|-------|-------------|
| 場所:   | レベル 🛟 1     |
| 変数:   | 送信しない       |

8 ボタンを作成し読み込むムービーを切り替えてみましょう。

#### 11/1/21 Flash13

# 1 書き出し時の注意点

## 外部ファイルのコピー

2 flash 内で読み込むムービーファイルのアップロードフォルダへのコピーは Dreamweaver ではできないので自

loadMovie

3 分で windows 上でコピーする。hukusyu.swf を swf フォルダ内にコピー

## html ファイルの作成場所

- 4 サイト内に lm.htm を作成
- 5 いつものように貼り付けてみるがムービーファイルが読み込まれていない。

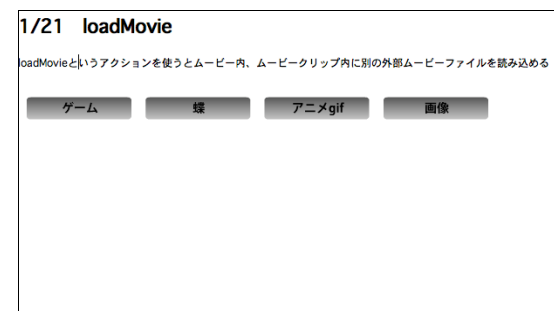

6

1

З

- 7 これは指定したときの loadmovie.swf と貼り付けた swf ファイルが同じフォルダ内にあったから。
- 8 Dreamweaver では flash 内までのリンクには対応不可能。
- 9 そこで今貼り付けた swf を一旦削除。
- 0 この html ファイル (Im.htm)を保存し、swf フォルダ内へ移動

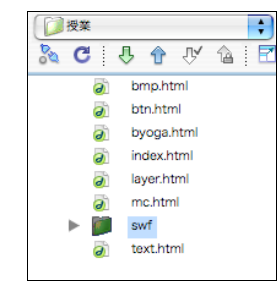

2 ファイルの更新ダイアログが出るので更新ボタンを押す。

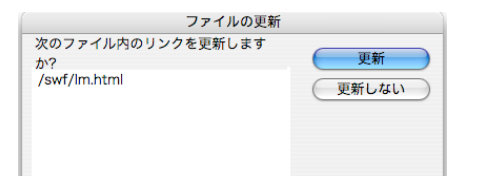

|                  | adMovie                |                         |
|------------------|------------------------|-------------------------|
| loadMovieという     | アクションを使うとムービー内、ムート     | ビークリップ内に別の外部ムービーファイルを読み |
| ゲーム              | 蝶                      | アニメgif 画像               |
|                  |                        | r                       |
|                  |                        |                         |
|                  |                        |                         |
| ムービーファ           | イルは読み込まれている。           |                         |
| アップロー            | ĸ                      |                         |
|                  |                        |                         |
| <u> オーノニノシ</u>   | アニメーションは自力でアン          |                         |
| SWT ノオルタ         | ະ 0 im.ntmi,nukusyu.sw | 「「を選択し PUT              |
|                  | lm.html                |                         |
|                  | lm swf                 |                         |
| -                | loadmovie swf          |                         |
| /                | matometext swf         |                         |
| -                | maconfectore.owi       |                         |
|                  | 110.311                |                         |
| 7                |                        |                         |
| 12<br>ラ<br>トップにボ | タンを設定。                 |                         |

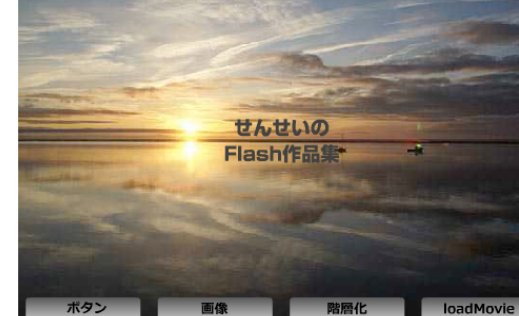

9

- 0 自分のページのアドレスの最後に swf と入力すると一覧が表示されるので lm.htm をクリックして表示させ、ア
- 1 ドレスをコピーしボタンのスクリプトに設定。
- 2 確認し表示されないムービーがあったら Dreamweaver の swf フォルダからアップする。
- З